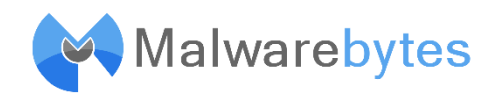

## Step-by-Step Guide to Setting Up Malwarebytes Anti-Malware Premium

## 1. Downloading Malwarebytes:

• To begin, download the Malwarebytes software by visiting <u>Malwarebytes</u> <u>Download Page</u>.

## 2. Installing the software on your comptuer

• Once the download is complete, proceed with installing Malwarebytes on your device. Follow the on-screen instructions to ensure a proper setup.

## 3. Activating Your License:

- Open the Malwarebytes program. Navigate to the top right corner of the main window and select 'Activate license'.
- You'll find a field labeled 'License key'. Here, enter the license key you have been provided with.
- As you enter a valid license key, the 'Activate license' button will become enabled.

# 4. Finalizing Activation:

• Click on the 'Activate' button to complete the process.

## **Post-Activation:**

- Upon successful activation, the Malwarebytes Premium status will be visible in the top-left corner of the program's Dashboard.
- Malwarebytes Premium for Windows will automatically enable all Real-Time Protection layers, enhancing your device's security.

## Additional Assistance:

• For more detailed information about the activation process, visit <u>Malwarebytes</u> <u>Support.</u>